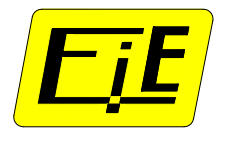

Erse Industrie Electronique

21/11/2014

ERIO SYSTEME

Notice de maintenance

## NOTICE NM\_ERIO\_02

Divers outils de maintenance facilitent la mise au point des applications.

- A : Connexion d'un PC sur la sortie USB de la carte ERIO
- B : Programmation des  $\mu$ P 1 & 2
- C : Mise en place carte Analyseur Logique E556

### Sommaire

| 1. M | IAINTENANCE PAR PC CONNECTE AU PORT USB | 2  |
|------|-----------------------------------------|----|
| 1.1  | PARAMETRAGE                             | 2  |
| a    | ) Installation du driver USB FTDIMM232  | 2  |
| b    | Ú Utilisation avec Hyperterminal        | 3  |
| c    | Avec Docklight                          | 4  |
| 1.2  | VISUALISATION DES MESSAGES              | 6  |
| 1.3  | LECTURE / ECRITURE MEMOIRES             | 7  |
| 1.4  | COMMANDES DIRECTES PAR LETTRES          | 7  |
| 1.5  | SATURATION_NBRE_PORTS_USB               | 8  |
| 2. N | IODIFICATION PROGRAMMES                 | 9  |
| 3. A | NALYSE DU BUS C350                      | 10 |
|      |                                         |    |

## 1. MAINTENANCE PAR PC CONNECTE AU PORT USB

## 1.1 PARAMETRAGE

La communication via le port USB de la carte ERIO et un PC permet :

- L'affichage d'informations Process affichées au fil de l'eau
- La lecture ou l'écriture de données dans des zones de mémoires

La connexion peut se faire via l'Hyperterminal ou via un logiciel spécifique.

La description suivante de l'utilisation concerne le logiciel Docklight utilisé par EIE.

### a) Installation du driver USB FTDIMM232

Télécharger le fichier sur le site http://www.ftdichip.com/FTDrivers.

Déziper le fichier "CDM 2.06.00 WHQL Certified.zip" dans un répertoire du PC :

Lors de la connexion USB, l'assistant de nouveau matériel détecté s'ouvre.

| ssistant Matériel détecte | 6                                                                                                    |
|---------------------------|----------------------------------------------------------------------------------------------------|
|                           | Assistant Ajout de nouveau<br>matériel détecté<br>Cet Assistant vous aide à installer le logiciel pour :<br>MM232R USB MODULE                                                                                             |
|                           | Si un CD d'installation ou une disquette a été<br>fourni avec votre périphérique, insérez-le<br>maintenant.<br>Quelle tâche voulez-vous que l'Assistant exécute ?<br>O Installer le logiciel automatiquement (recommandé) |
|                           | <ul> <li>Installer à partir d'une liste ou d'un emplacement spécifié<br/>(utilisateurs expérimentés)</li> <li>Cliquez sur Suivant pour continuer.</li> </ul>                                                              |
|                           | < <u>Précédent</u> Suivant > Annuler                                                                                                    |

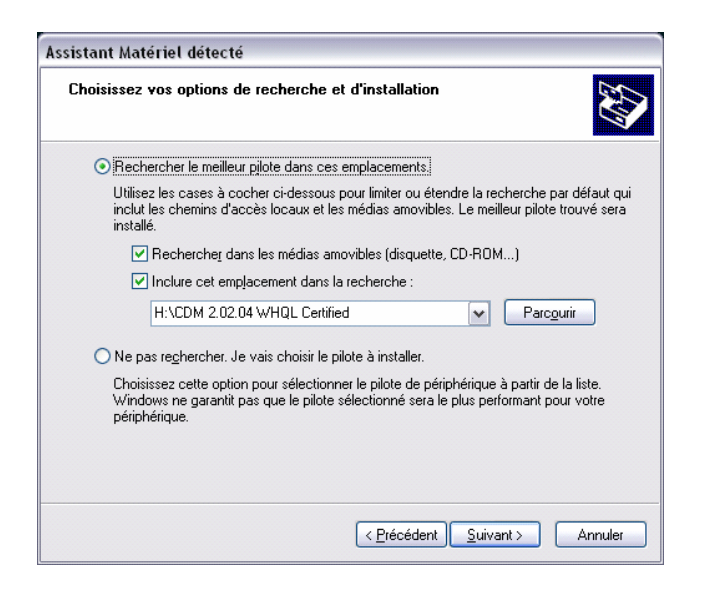

Si XP ne trouve pas le fichier, déplacer FTDIBUS.INF dans le répertoire où effectuer la recherche.

Vérifier le n° de COM attribué via Outils d'administration, Gestion de l'ordinateur, Gestionnaire de périphériques:

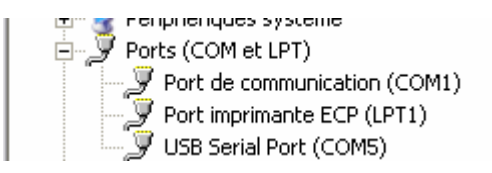

S'il n'apparaît pas, recommencer la même procédure.

Les PC changent de port de com. USB chaque fois qu'un nouveau composant est connecté.

Noter le n° de port pour le paramétrage de Doclight.

### b) Utilisation avec Hyperterminal

Lancer Hyperterminal (Accessoires, Communication)

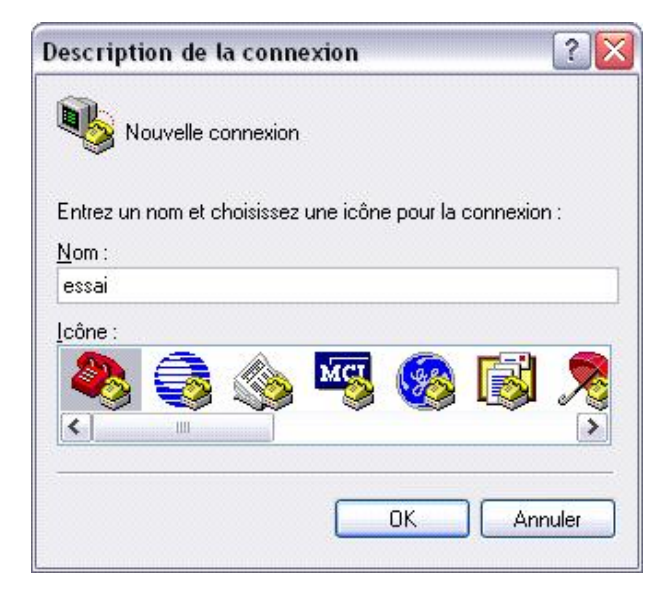

Système, Matériel, gestionnaire de périphériques.

| Connexion                            | ? 🛛                                       |
|--------------------------------------|-------------------------------------------|
| <b>e</b> 10 m                        |                                           |
| Entrez les détails du numéro         | ) de téléphone que vous voulez composer : |
| Pays/région :                        | France (33)                               |
| Indicatif régional :                 |                                           |
| Numéro de télé <u>p</u> hone :       |                                           |
| Se co <u>n</u> necter en utilisant : | COM5                                      |
|                                      | OK Annuler                                |

Les fonctions de l'Hyperterminal étant réduites, nous conseillons d'utiliser le logiciel Docklight ou un autre équivalent.

#### c) Utilisation de Docklight

Ouvrir le logiciel en entrant la clé de licence

Format de communication : 9600 bds, sans parité, 8 bits, 1 stop

Sélectionner le N° port USB utilisé par le PC en cliquant sur « COMx »

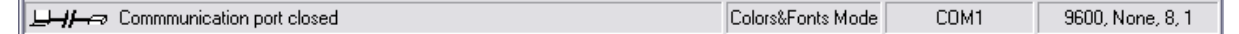

Pour connaître le N° de port du PC, aller dans « Panneau de configuration », Outils d'administration, Gestion de l'ordinateur, Gestionnaire de périphériques,

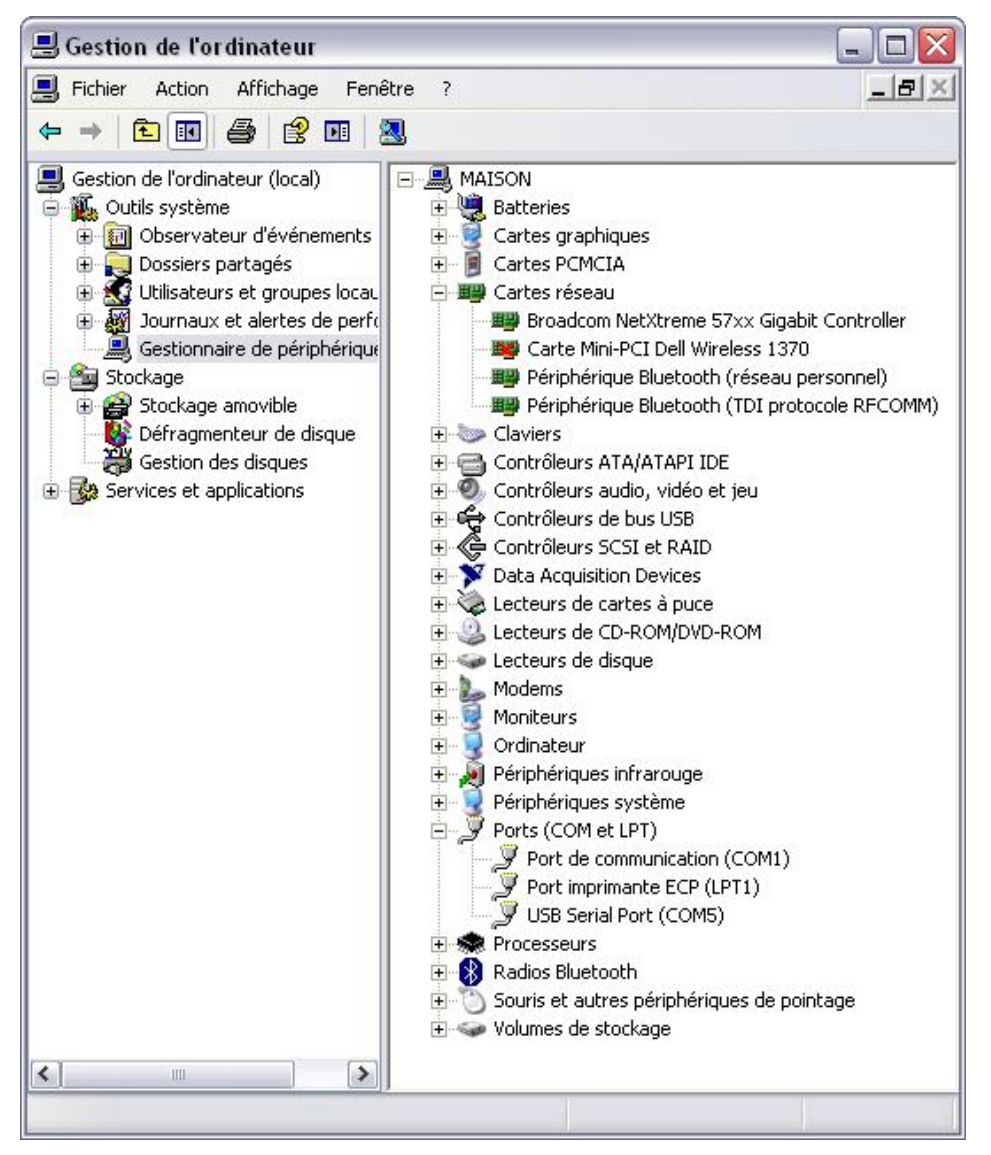

Lors du raccordement du connecteur USB le port apparaît dans la fenêtre « Ports (COM et LPT1) ». (ici COM5).

Si le N° de port affiché par le PC est > 16, il faut nettoyer les ports USB du PC. Voir procédure au § 1.5 : « Saturation\_nbre\_ports\_USB ».

Dans Docklight, double-cliquer sur COMx. Entrer le N° de port ainsi que les paramètres de connexion dans la fenêtre suivante :

| 🖺 Project Settings 🛛 🔀                                                                           |                                                       |
|--------------------------------------------------------------------------------------------------|-------------------------------------------------------|
| Communication Flow Control Communication Filter                                                  |                                                       |
| Communication Mode                                                                               |                                                       |
|                                                                                                  |                                                       |
| Send/Receive on Comm. Channel                                                                    |                                                       |
| COM1 -                                                                                           |                                                       |
| Choose a COM port from the list of available devices, or type a COM<br>port from COM1 to COM256. |                                                       |
| COM Port Settings                                                                                |                                                       |
| Baud Rate 9600 💌 Data Bits 8 💌                                                                   |                                                       |
| Parity None  Visite Stop Bits 1                                                                  |                                                       |
| Parity Error Char. 63 ('?')                                                                      |                                                       |
| OK Cancel Help                                                                                   |                                                       |
| Cliquer sur pour initialiser la connexion                                                        | . L'état de la connexion est affiché par le symbole : |
| Pas de connexion : Communication p                                                               | port is closed                                        |
| Connexion OK : Communication                                                                     | port is open                                          |
|                                                                                                  |                                                       |

Dès la connexion correcte, les messages s'affichent au fil de l'eau. Il peut s'agir d'information Process ou de défauts.

## <u>Horodatage</u>

On peut faire apparaître la date de chaque message en cliquant sur l'icône puis onglet "Date / time Stamps". Cocher les 2 premières cases.

#### Enregistrement trace dans fichier

En cas de besoin on peut enregistrer les messages fait au fil de l'eau :

Cliquer sur l'icône 🜌 il change d'aspect : 🥸. Désigner le répertoire où le fichier sera enregistré.

#### Couleur des textes

Cliquer sur « Colors & Fonts Mode » et choisir les couleurs voulues. Couleurs habituelles :

| /P Options                                                            |                     |                 |                 |    |      |  |  |  |
|-----------------------------------------------------------------------|---------------------|-----------------|-----------------|----|------|--|--|--|
| Display Display Modes Date/Time Stamps Control Characters Shortcuts   |                     |                 |                 |    |      |  |  |  |
| Communication Window Format                                           |                     |                 |                 |    |      |  |  |  |
| Background (                                                          | Color               |                 | Font Size       | 10 | •    |  |  |  |
| Formatted Text Output (Rich Text Format)       B     I                |                     |                 |                 |    |      |  |  |  |
| Channel 1 Te                                                          | xt Color            |                 |                 | Г  |      |  |  |  |
| Channel 2 Te                                                          | xt Color            |                 |                 | Г  |      |  |  |  |
| Comments Te                                                           | Comments Text Color |                 |                 |    |      |  |  |  |
| C Plain Text Ou                                                       | itput (faster       | display, but no | ) colors & font | s) |      |  |  |  |
| Control Characters (ASCII 0 - 31)                                     |                     |                 |                 |    |      |  |  |  |
| Suppress original control char. except <cr>//LF&gt; (line break)</cr> |                     |                 |                 |    |      |  |  |  |
| · · · · · · · · · · · · · · · · · · ·                                 | OK                  |                 | Cancel          |    | Help |  |  |  |

## 1.2 VISUALISATION DES MESSAGES

Exemple d'affichage après l'initialisation :

| File Edit Run To     | ols Help                                                                                                    |                                                                                                    |       |
|----------------------|----------------------------------------------------------------------------------------------------|----------------------------------------------------------------------------------------------------|-------|
| 0 🔗 🔲 🍓 🗍            | ) • • 🔐 🖉 🗛 🔀 🕱 🗠                                                                                                    | <b>a</b>                                                                                                    |       |
| Lilia Communic       | ation port is open                                                                                                    | Colors&Fonts Mode                                                                                                    | COM11 |
| Send Sequences       | Communication                                                                                                    |                                                                                                    |       |
| Send N.              | ASCII HEX Decimal Binary                                                                                                    |                                                                                                    |       |
|                      | No fault                                                                                                    |                                                                                                    |       |
| Receive<br>Active Na | <ul> <li>3B Ecriture Flash PF adr.</li> <li>3B Ecriture Flash PF adr.</li> </ul> | - 00<br>= 81<br>= 91<br>= 40<br>= A0<br>= A0<br>= A0<br>= A0<br>= B2<br>= B2<br>= B2<br>= B2<br>= B2<br>= B3<br>= D3<br>= FF<br>a paramètres<br>PCI |       |

Lorsque la page est pleine, l'ascenseur permet de visualiser les précédents.

On peut aussi interroger la carte ERIO afin de lire ou d'écrire des valeurs de données. Note : la fonction d'écriture est déconseillée car elle permet d'agir jusque dans les registres internes des  $\mu P$  et provoquer des blocages.

Pour pouvoir émettre des demandes depuis le PC vers la carte ERIO, il faut activer la réception via l'icône : aqui se transforme alors en :

Le chapitre suivant indique les procédures de lecture ou d'écriture.

#### 1.3 LECTURE / ECRITURE MEMOIRES

## 1) Lecture zones mémoire :

1<sup>ère</sup> lettre :

R = lecture, W = écriture.2<sup>ème</sup> lettre :Zone mémoire : P = Mémoire partagée.<sup>(1)</sup> (Notice page 13).

| E = Edata µP1 | ( / xx) : lecture xx d'octets                |
|---------------|----------------------------------------------|
| F = Flash µP1 | ( / xx) : lecture xx d'octets <sup>(1)</sup> |
| X = Xdata µP1 | ( / xx) : lecture xx d'octets <sup>(1)</sup> |
|               |                                              |
| 2 = Edata µP2 | Lecture 2 octets                             |
| 3 = Flash µP2 | Lecture 16 octets                            |
| 4 = Xdata µP2 | Lecture 16 octets                            |

Exemple : RP 3E20/10 : lecture 10h octets de mémoire partagée à partir de 3E20.

<sup>(1)</sup> Si pas d'indication nombre d'octets à lire : lecture de 16 octets

2) Ecriture zone mémoire :

Les valeurs sont séparées par des points. Exemple écriture en mémoire partagée : WP en 00A0/1B.F0.36 La touche Entrée : répète la dernière commande.

## Remarque :

Les Edata de 70h à 7Fh, sur chaque µP sont une zone libre. Elles peuvent être insérées dans le programme pour visualiser de valeurs de pointeur, registres, variables etc...

L : 70h à 7Fh du µP1

M : 70h à 7Fh du µP2

#### 1.4 COMMANDES DIRECTES PAR LETTRES

- «D»: Affiche les 15 derniers défauts
- «Z»: Remise à 00 de la table des défauts
- « N » : Nouvelle saisie (suite à erreur de frappe)
- «∨»: Lecture version des  $\mu$ Ps + dates.

#### 1.5 SATURATION\_NBRE\_PORTS\_USB

Si le N° de port affiché par le PC est > 16, il faut nettoyer les ports USB du PC pour éviter la saturation du nombre de ports USB.

Dans « Panneau de configuration », Outils d'administration, Gestion de l'ordinateur, Gestionnaire de périphériques, cliquer sur « Ports (COM et LPT). Cliquer sur « Affichage » puis cocher « Afficher les ports cachés ». S'ils apparaissent il suffit de faire un clic droit sur chacun puis « Désisntaller ».

S'ils n'apparaissent pas il faut procéder de la façon suivante : Dans Panneau de configuration :

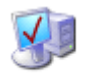

Système , Avancé, Variable d'environnement.

Dans la fenêtre du bas : (System Variable) Nouveau, Entrer le nom de la variable : devmgr\_show\_nonpresent\_devices

| Iom de la variable i    | deumar show poppresent devices   |
|-------------------------|----------------------------------|
| Nour de la variable :   | devingi_snovv_nonpresent_devices |
| Valeur de la variable : | 1                                |

Valeur : 1. OK

Vérifier dans la gestion des périphériques, en cochant Afficher les périphériques cachés dans le menu Affichage, si les ports cachés apparaissent.

Si ce n'est pas le cas ouvrir fenêtre DOS. (Démarrer, Exécuter cmd.exe).

La fenêtre s'ouvre dans le répertoire contenant la variable.

Entrer set devmgr\_show\_nonpresent\_devices = 1

| C:\WINDOWS\System32\cmd.exe                                                        | - 🗆 ×   |
|------------------------------------------------------------------------------------|---------|
| Microsoft Windows XP [version 5.1.2600]<br>(C) Copyright 1985-2001 Microsoft Corp. | -       |
| C:\Documents and Settings\EIE>set devmgr_show_nonpresent_devices = 1               |         |
| C:\Documents and Settings\EIE>start devmgmt.msc_                                   |         |
|                                                                                    |         |
|                                                                                    |         |
|                                                                                    | <b></b> |

Retourner dans le gestionnaire de périphériques. Afficher les périphériques cachés dans le menu Affichage.

Supprimer les ports (clic droit).

Remarque le port USB actif apparaît en gras : lci port 10

| -J | USB Device              |
|----|-------------------------|
| J  | USB Serial Port (COM10) |
| J  | USB Serial Port (COM13) |
| J  | USB Serial Port (COM14) |
| J  | USB Serial Port (COM15) |
|    |                         |

Note : il faut redémarrer le PC.

# 2. MODIFICATION PROGRAMMES

Les programmes des microprocesseurs peuvent être modifiés. EIE effectue les modifications et envoie un fichier .HEX

Les principaux programmes sont implémentés sur MP1 et MP2.

Le programmateur E558 est utilisé pour programmer soit le MP1 soit le MP2.

Il est connecté d'une part à un PC via une liaison RS232, d'autre part à la carte ERIO E555 via un câble en nappe de 20cm.

Le choix du microprocesseur à programmer s'effectue par un sélecteur 2 positions en face avant.

Le logiciel (gratuit) FlashMagic de NXP doit être installé sur le PC.

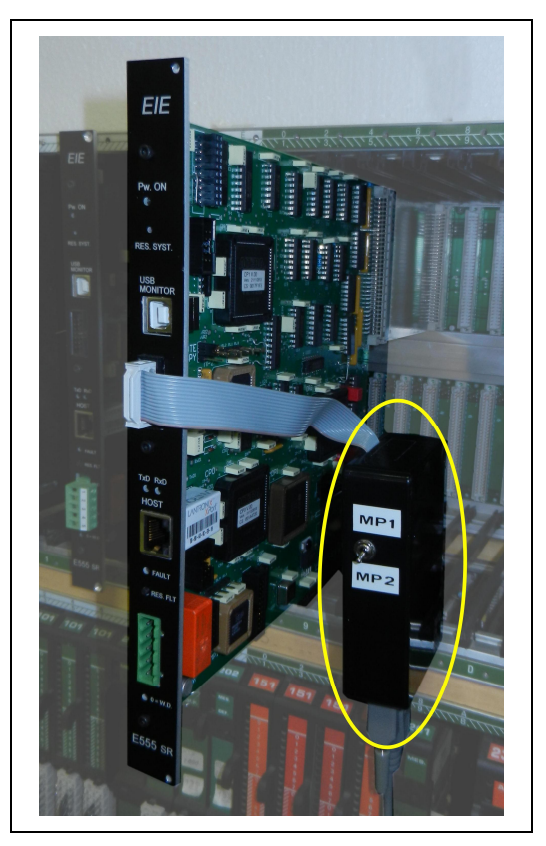

| Eile ISP C                                                                                              | Options <u>T</u> ools <u>H</u> elp                                                                                                    |                                                                                            |
|----------------------------------------------------------------------------------------------------|----------------------------------------------------------------------------------------------------|--------------------------------------------------------------------------------------------|
|                                                                                                    | k 🗿 🥨 🖉 📕 ≫ 🔗                                                                                                    | _ <b>I</b> II (2) (2)                                                                      |
| Step 1 · Cor                                                                                            | mmunications                                                                                                    | Step 2 - Erase                                                                             |
| Select                                                                                                  | 89C669                                                                                                    | Erase block 0 (0x000000-0x001FFF)                                                          |
| Flash Bank:                                                                                             |                                                                                                    | Erase block 2 (0x002000-0x003FFF)                                                          |
| COM Port:                                                                                               | COM 1                                                                                                    | Erase block 3 (0x006000-0x007FFF)<br>Erase block 4 (0x008000-0x009FFF)                     |
| Baud Rate:                                                                                              | 19200                                                                                                    | Erase block 5 (0x00A000-0x00BFFF)                                                          |
| Interface                                                                                               | None (ISP)                                                                                                    | Erase all Flash+Security                                                                   |
| 0                                                                                                    | 11.5 10                                                                                                    |                                                                                            |
| e comator (r                                                                                            | aHz; 10                                                                                                    |                                                                                            |
| Step 3 · Hex<br>Hex File: D                                                                             | x File<br>:\\51 Programmes\ERIO\ERIO_M                                                                                                    | P1\ERI0_MP1.HEX Browse                                                                     |
| Step 3 - Hex<br>Hex File: D                                                                             | x File<br>:\51 Programmes\ERIO\ERIO_M<br>odified: vendredi, juin 20, 2014, 14                                                                                                    | P1\ERIO_MP1.HEX Browse<br>:08:25 more info                                                 |
| Step 3 - Hex<br>Hex File: D<br>Mi<br>Step 4 - Opt                                                       | x File<br>:\51 Programmes\ERIO\ERIO_M<br>odified: vendredi, juin 20, 2014, 14<br>iions                                                                                                    | P1\ERIO_MP1.HEX Browse<br>:08:25 more info<br>Step 5 - Start                               |
| Step 3 - Hex<br>Hex File: D<br>Mr<br>Step 4 - Opt<br>Verify afte<br>Fill unused<br>Gen block<br>Execute | x File  x File  x File  x Sile  x Sile | P1\ERI0_MP1.HEX Browse<br>:08:25 more info<br>Step 5 - Start<br>it 1 Start<br>it 2<br>it 3 |

Le processeur 89C669 doit être sélectionné puis le port et le format de transmission compatible avec le PC.

La touche Browse recherche le chemin où se trouve le fichier .HEX

La touche Start initialise la programmation.

En fin de programmation le MP est reseté. Cependant il faut toujours faire un reset global de la carte avant de relancer l'application.

Prendre soin de déconnecter le câble en nappe avant d'arrêter le PC car, à cet instant, les signaux aléatoires sur la ligne RS232 peuvent faire un reset de la carte ERIO.

# 3. ANALYSE DU BUS C350

Informations sommaires :

L'analyse des signaux du bus périphériques C350 de fait au moyen de la carte E556 et de l'analyseur logique INTRONIX.

Connexion carte E556 + interface E561 + Intronix

Lancer programme "C:\Program Files\LogicPort\LogicPort.exe"

puis fichier Visu\_BUS.LPF

Lancement 1 analyse
:

Run permanent
:

Trig sur signal
:

Trig sur une tâche particulière : Rechercher le bit de déclenchement dans l'ordino. puis l'écrire dans la mémoire partagée. Ex. : WP 3F06/10 pour déclencher sur la tâche des entrées

| alanogiques. | Puis valider | le trig sur front | descendant via : | TRIG_IN-P | DO | 1 |
|--------------|--------------|-------------------|------------------|-----------|----|---|
| 01           |              |                   |                  |           |    |   |

Analyseur logique pour visualisation durées des tâches :

Connexion carte E556 + interface E573-R1 embrochée sur C05 + Intronix

Lancer programme "C:\Program Files\LogicPort\LogicPort.exe"

puis fichier \DONNEES\ Visu\_taches.LPF.